ice

# ICE CDS Clearing Margin Calculator

**ICE LINK GUI** 

**ICE Credit Derivatives Services** 

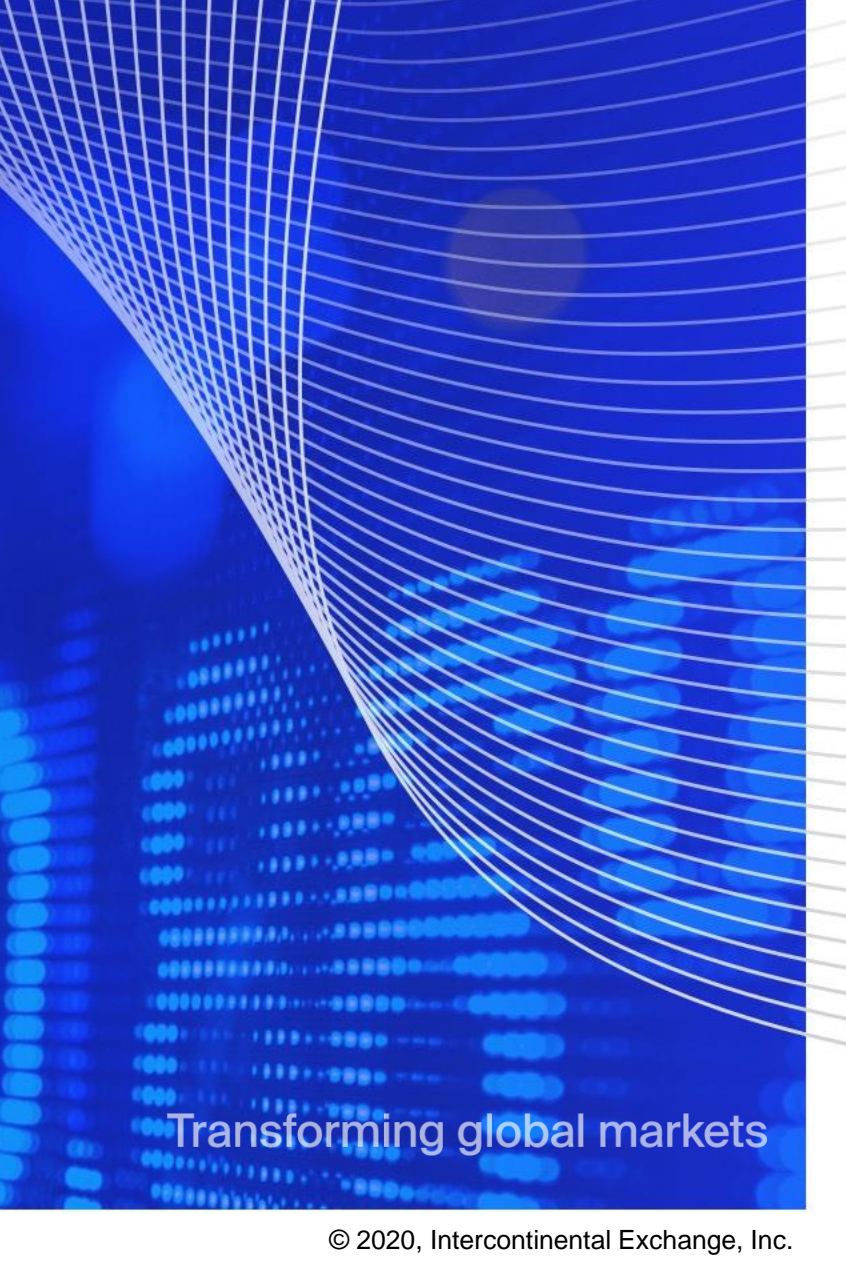

#### ICE CDS MARGIN SIMULATION CALCULATOR OVERVIEW

- Buy-side institutions and their clearing counterparties may access the ICE Clear Credit LLC and ICE Clear Europe Limited *margin risk tool* to calculate clearing margin requirements in the ICE Link GUI
- Users can simply point and click which positions to calculate margin, whether it be pre-trade, hypothetical/what-if trades, or historical non-cleared trades
- Users may also bulk upload hypothetical portfolios via spreadsheet upload for simulating different portfolio scenarios
- Margin is always calculated at a *portfolio level* (e.g. fund/legal entity) per Clearing Broker / Futures Commission Merchant (FCM)
- Portfolio benefits provided between Index, Single Name and Options positions as appropriate
- The margin calculator provides users with detailed analysis of the margin details providing *deeper transparency* of the ICE margin methodology

ice

# ICE CDS MARGIN SIMULATION CALCULATOR COMPONENTS – MARGIN RISK MODELLING APPROACH

#### **Established Approach**

| In accordance with Article 27 of Commission Delegated |
|-------------------------------------------------------|
| Regulation (EU) No. 153/2013 of EMIR RTS              |

- <sup>2</sup> In accordance with Article 28 of Commission Delegated Regulation (EU) No. 153/2013 of EMIR RTS
- <sup>3</sup> Increased MPOR (up to 6 days) is applied to instruments/subportfolios that trade during market hours different from the clearinghouse's hours of operations

#### **Enhancement for Options**

| larket<br>namics                         | Credit Spread<br>Level<br>Changes<br>Recovery<br>Rate Changes | <ul> <li>Integrated Spread Response Risk Measures</li> <li>Statistical modeling of credit spread and recovery rate fluctuations via Monte Carlo Framework</li> <li>99.5% VaR measures in accordance with EMIR<sup>1</sup></li> <li>Margin Period of Risk (MPOR) at least 5 days<sup>3</sup></li> <li>Full portfolio valuation at each simulated scenario</li> </ul> | <ul> <li>Capital efficient spread response requirement considering index, SN and option positions in one portfolio</li> <li>Asymmetric heavy-tailed Implied Distribution describes credit spread log-return fluctuations consistently pricing all strikes for a given expiry</li> <li>Extract implied forward price at each expiry using EOD submissions and Put-Call Parity relationship</li> </ul> |  |  |  |  |
|------------------------------------------|---------------------------------------------------------------|----------------------------------------------------------------------------------------------------|----------------------------------------------------------------------------------------------------|--|--|--|--|
| ≥∧                                       |                                                               | <ul> <li>Compliant with EMIR portfolio benefit limitations<sup>1</sup></li> <li>Incorporates EMIR anti-procyclicality features<sup>2</sup></li> </ul>                                                                                                    | Re-price options at each simulated forward-looking<br>scenario by using the calibrated Implied Distribution                                                                                                    |  |  |  |  |
|                                          | Interest Rate<br>Sensitivity                                  | <ul> <li>Stress loss in response to discount curve<br/>scenarios</li> </ul>                                                                                                    | <ul> <li>Use existing approach of applying Interest Rate stress<br/>scenarios to estimate Profit/Loss response</li> </ul>                                                                                                    |  |  |  |  |
|                                          | Basis Risk                                                    | Statistical modeling of index-SN basis fluctuations                                                                                                    | Not applicable                                                                                                    |  |  |  |  |
| iidation Default Market<br>Risk Dynamics | Jump to<br>Default                                            | <ul> <li>Stress LGD in response to credit events related to<br/>SNs with common majority ownership</li> </ul>                                                                                                    | Analyze Delta Equivalent Notional Amount (DENA)<br>underlying "pseudo" index positions for Default Risk                                                                                                    |  |  |  |  |
| Def<br>Ri                                | Wrong Way<br>Risk                                             | <ul> <li>Stress LGD in response to credit events related to<br/>SNs highly and positively correlated to CP</li> </ul>                                                                                                    | purposes as part of the existing index portfolio                                                                                                    |  |  |  |  |
| tion                                     | Bid / Offer<br>Charge                                         | <ul> <li>Instrument liquidation cost at specific bid-offer widths (BOWs)</li> <li>Portfolio-level costs for hedged and directional positions</li> </ul>                                                                                                    | Establish option-specific Bid/Offer widths consistent with<br>market observed option and underlying index Bid/Offer<br>widths under stress conditions                                                                                                    |  |  |  |  |
| iquida<br>Risł                           |                                                               |                                                                                                    | Establish stand-alone option CC thresholds and requirements                                                                                                    |  |  |  |  |
| _                                        | Concentration<br>Charge                                       | Exponentially increasing liquidation cost with<br>increasing position size and directionality                                                                                                    | Analyze option positions, by means of their DENAs, in t<br>presence of underlying index positions to identify an<br>increased directionality                                                                                                    |  |  |  |  |

# ICE CDS MARGIN SIMULATION CALCULATOR MARGIN COMPONENTS – SPREAD RESPONSE RISK

- Integrated Spread Response I
  - Capital efficient portfolio approach to market dynamics via Copula-based Monte Carlo simulations<sup>1,2</sup>
  - 99.5% VaR measures reflecting joint Credit Spread and Recovery Rate Profit/Loss moves
  - Margin Period of Risk (MPOR): at least 5 days
    - increased MPOR (up to 6 days) is applied to instruments/sub-portfolios that trade during market hours different from the clearinghouse's hours of operations
- Integrated Spread Response (iSR) measures:
  - iSR<sup>(RF)</sup>: Associated with positions in instruments related to the same Risk Factor
  - *i*SR<sub>sP</sub>: Associated with positions in instruments related to Risk Factors with common risk characteristics
    - NA Corporate sub-portfolio, European Corporate sub-portfolio, Western-European Sovereign sub-portfolio, Asia-Pacific sub-portfolio, etc.
    - Multi-currency benefits between NA and European corporate sub-portfolios are recognized
  - iSR<sub>P</sub>: Associated with all portfolio positions introducing limits on portfolio benefits<sup>3</sup>
  - *i*SR<sub>IM</sub> : Associated with all portfolio positions introducing anti-procyclical Initial Margin (IM) features<sup>4</sup>

ICe

<sup>(1)</sup> Stanislav Ivanov, "Initial Margin Estimations for Credit Default Swap Portfolios", Journal of Financial Market Infrastructures, Volume 5, Number 4, June 2017

<sup>(2)</sup> Andrew Patton, "A Review of Copula Model for Economic Time Series", Journal of Multivariate Analysis, Volume 110, April 2012

<sup>(3)</sup> In accordance with the Article 24 of the Commission Delegated Regulation (EU) No. 153/2013 of European Market Infrastructure Regulation (EMIR) Regulatory Technical Standards (RTS)

<sup>(4)</sup> In accordance with the Article 27 and (5) in accordance with the Article 28 of the Commission Delegated Regulation (EU) No. 153/2013 of EMIR RTS

# ICE CDS MARGIN SIMULATION CALCULATOR MARGIN COMPONENTS – SPREAD RESPONSE RISK - CONTINUED

- Integrated Spread Response II
  - Portfolio level iSR<sub>P</sub> measure (offset benefits & limits) is computed as

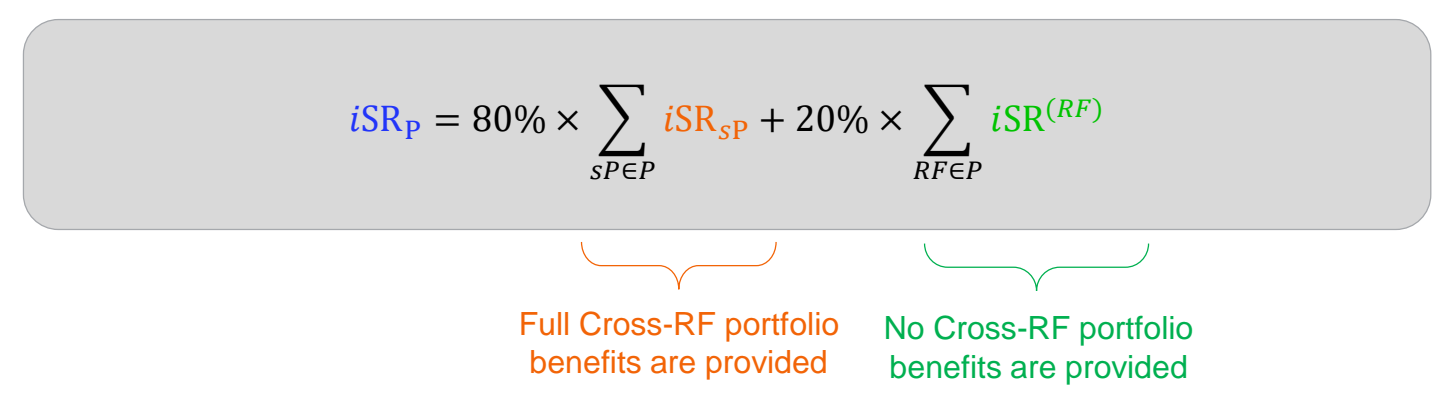

Final Initial Margin *i*SR<sub>IM</sub> measure (anti-procyclical) is computed as

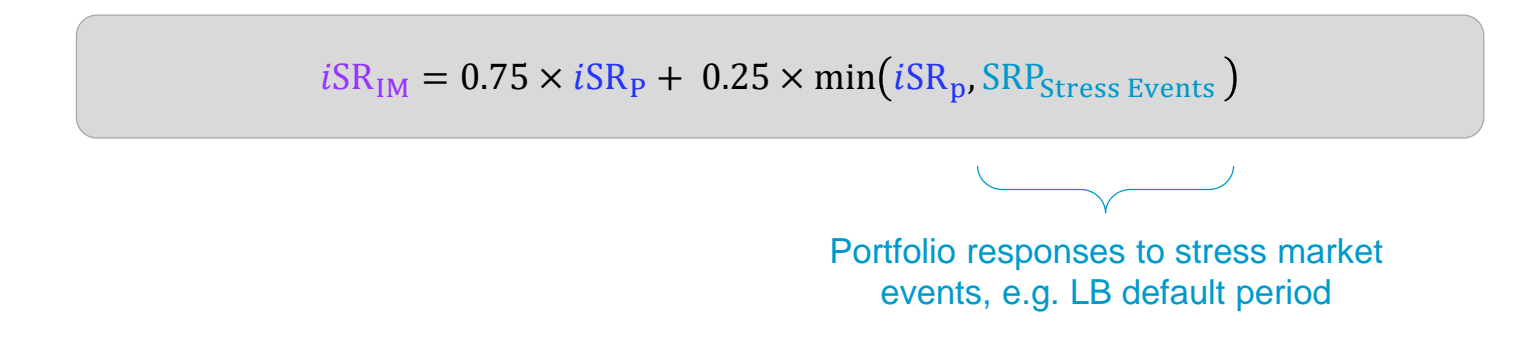

#### ICE CDS MARGIN SIMULATION CALCULATOR MARGIN COMPONENTS – MULTICURRENCY PORTFOLIO BENEFITS

 Multi-currency Spread Response Risk portfolio benefits among risk factor Profit / Loss vectors with applied FX conversion

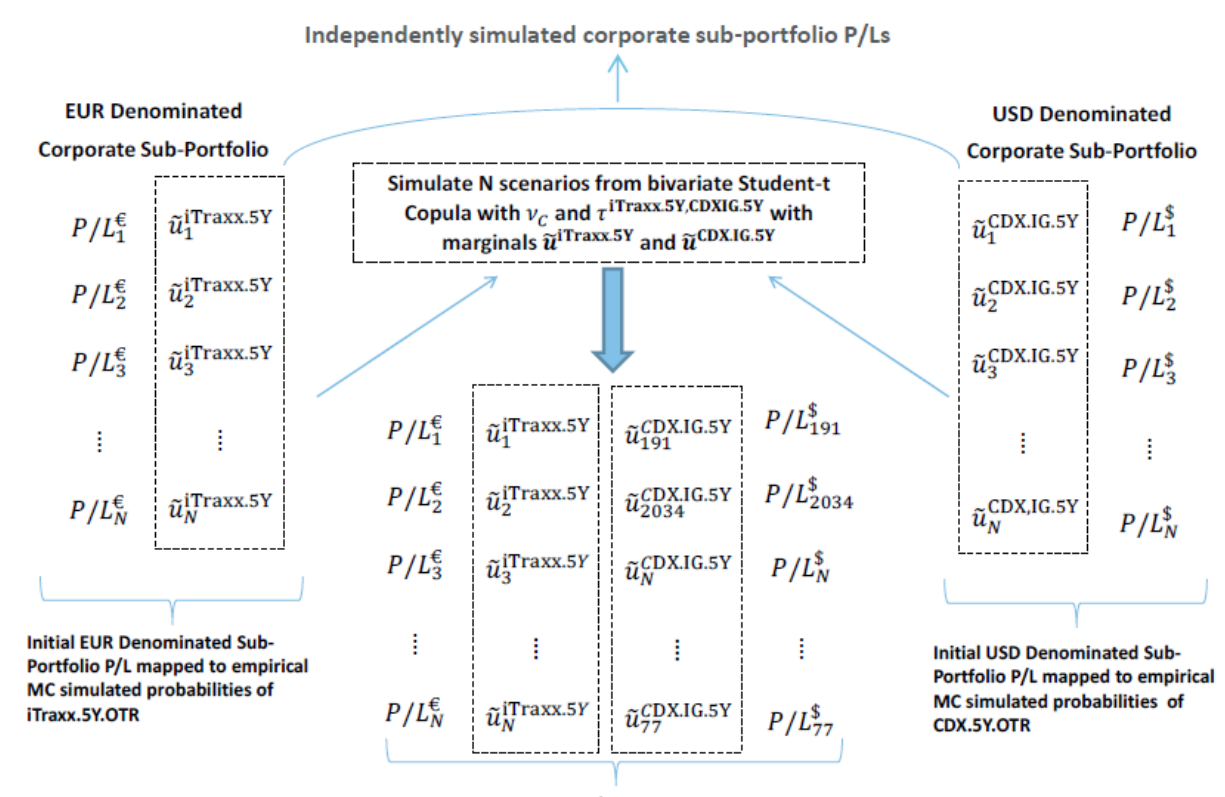

Dependent  $P/L^{\epsilon}$  and  $P/L^{s}$  vectors via iTraxx and CDX.IG dependence as simulated by the Bivariate Student-t Copula

 $FX_{\epsilon \to \$} \times P/L_1^{\ell} + P/L_{191}^{\$}$  $FX_{\epsilon \to \$} \times P/L_2^{\epsilon} + P/L_{2034}^{\$}$  $FX_{\epsilon \to \$} \times P/L_3^{\epsilon} + P/L_M^{\$}$  $FX_{\epsilon \to \$} \times P/L_L^{\epsilon} + P/L_{77}^{\$}$ 

- Convert the EUR denominated P/L vector into USD denominated P/L vector and add the results to P/L<sup>\$</sup> vector.
- The resultant *P/L* vector is further used to estimate the risk measures for the EUR/USD combined portfolio of corporate instruments.
- The currency-specific P/L<sup>€</sup> and P/L<sup>\$</sup> vectors are used to estimate the risk measures for the currencyspecific sub-portfolios of corporate instruments.

ICe

### ICE CDS MARGIN SIMULATION CALCULATOR CALCULATE MARGIN PRE-AFFIRMED TRANSACTION

ICE Link Affirm/Allocate screen; View Projected Margin

|                          |             |          |                    |                    | <b>X</b>          | Allocatio | on Details                                                 |                                                  |                        |                                           | View Proj. Marg                                          |
|--------------------------|-------------|----------|--------------------|--------------------|-------------------|-----------|------------------------------------------------------------|--------------------------------------------------|------------------------|-------------------------------------------|----------------------------------------------------------|
| CDX-NAIGS16V1-5Y @ 111 b | ops in 15MM | USD (pm_ | buyside_fund1 v pr | n_dl1)             |                   | Confirm   | n Fund                                                     | Amount(MM)                                       | %                      | Buyer Id                                  | Seller Id                                                |
| i                        |             |          |                    |                    |                   |           | pm_buyside_fund1                                           | 6                                                | 60%                    | CALY943400                                |                                                          |
|                          |             |          |                    |                    |                   |           | pm_buyside_fund2                                           | 4                                                | 40%                    | CALY943401                                |                                                          |
| Block Id                 |             |          |                    |                    |                   |           |                                                            |                                                  |                        |                                           |                                                          |
|                          |             | Past     | e from Clipboard   | Select Funds       | View Proj. Margin | 10        | Margin Calculation                                         | n Criteria                                       |                        |                                           |                                                          |
| Fund Am                  | nount (MM)  | %        | FCM-Buyer Deal Id  | FCM-Seller Deal Id | Desk ID           |           |                                                            | Simula                                           | tion 🗌                 |                                           |                                                          |
| pm_buyside_fund1         | 6           | 40%      | TESTCLIENT032342   | TESTFCM034032      | pm_buyside_fund1  |           | clude All Cleared Trades fro                               | m Previous Davs C                                | ose                    | 2                                         |                                                          |
| pm_buyside_fund2         | 5 3         | 3.33333  | TESTCLIENT032343   | TESTFCM034033      | pm_buyside_fund2  |           | Include Cleaned Tred                                       |                                                  |                        |                                           |                                                          |
| pm_buyside_fund3         | 4 2         | 6.666666 | TESTCLIENT032344   | TESTFCM050334      | pm_buyside_fund3  |           | Include Cleared Trade                                      | es from Todays act                               |                        | less and to de de les                     |                                                          |
| Total:                   | 15          | 1003     |                    |                    |                   | F<br>T    | rojected margin calculation<br>o view the projected margin | (i.e. the net portfolio<br>calculation for the f | margin),<br>ransaction | please check/mark<br>by itself (not the n | otivity in the<br>both options.<br>et portfolio margin), |
| Remaining:               | 0           | 05       | 6                  | Affirm             | Gancel            | G         | io not check/mark any selecti                              | ons                                              | •                      | <u>o</u> k                                | <u>C</u> ancel                                           |

#### Margin Calculator Results Screen ICE Margin Calculator × 3 Margin Calculation Date/Time: 13-Jun-2012 14:02:57 Margin Parameters Date: 12-Jun-2012 ICE Portfolio Margin: Summary Initial Margin Requirement Components Portfolio Initial Margin Spread Response (SR) Interest Rate Total Portfolio Jump to Gross Notional Basis Risk Liquidity My Acct Name 🤞 Cpty Acct Name Net Notional 1% of Gross Concentration SR With SR with Decomp equireme Default Sensitivity Final SR Decomp Benefits nd Hedge Benefits (15,000,000) 15,000,000 379,215 USD 2.53% (243,108) (115,627) Product Management Buyside Fund1 CSFCM (243,108) (243.108) 0 (17,775) 0 (1.489) Product Management Buyside Fund 2 CSFCM 13,000,000 37,000,000 229.141 USD 0.62% (147,357) (147,357) (147,357) 0 (79,574) (1,966) (209) Note 1. Including All Existing Cleared Trades : To include all previous days AND today's cleared trade activity in the hypothetical initial margin calculation, please check BOTH options to include Previous Day's and Today's Activity 2. Isolated IM Trade Level Calculation: To calculate the hypothetical initial margin for a single trade (and not at the portfolio level), uncheck BOTH options to exclude Previous Dav's and Todav's Activity 3. IM Results are a Estimation Only: The initial margin calculator is intended to simulate hypothetical results and not the actua initial margin requirements which are provided in the end-of-day clearing reports 4. Eligible Contract Instruments: Please view the Eligible Instruments File in the Clearing Reports tab to view a list of clearing eligible instruments to use with the calculator 5. Clearing Houses: The initial margin calculator is only intended for hypothetical analysis for clearing with ICE Clear Credit LLC and ICE Clear Europe Click Here for ICE Link Clearing Margin Simulation Guide Margin Calculator Position Upload File Format Email Close Export

The margin tool may be accessed pre-trade via the 'New Deal-Upload' option in the Menu (or) the Positions Blotter

#### **Projected Margin Calculator Steps**

- Prior to clearing a trade, any party to the transaction can calculate the clearing house projected initial margin by selecting the *View Projected Margin* button after providing FCM and allocation details
- 2. After selecting the View Projected Margin button, users may select to view the margin amount weighted against all existing cleared positions from yesterdays end of day, only today's trades, all trades (selecting both yesterday and today's trades), or view the isolated margin amount (deselecting yesterdays and today's trades) and select OK to run the calculations
- The calculator returns the margin results for each fund/portfolio (separate row for each portfolio-FCM combination; users may optionally email the calculation results
- Note: The 'Simulation' option is for future eligible instruments margin testing or for Self Clearing Participants for ICE Clear Europe

### ICE CDS MARGIN SIMULATION CALCULATOR CALCULATE MARGIN OPEN/HISTORIC POSITION

#### ICE Link Positions Blotter; select positions and run Margin

|                         | Investment A                                   | dvisor                      |                            |                    |                      |                                                                                                    |                                                                                                    | Menu                                                       |
|-------------------------|------------------------------------------------|-----------------------------|----------------------------|--------------------|----------------------|----------------------------------------------------------------------------------------------------|----------------------------------------------------------------------------------------------------|------------------------------------------------------------|
| Transactions            | Positions Transac                              | tion History Clearing       | Auto-Affirmation           | Confirmation       | Portfolio Re-couponi | ig Netting                                                                                                    |                                                                                                    | 0                                                          |
| Novate                  | <u>T</u> erminate <u>S</u> up                  | er Block FCM Backload       | Margin                     | 3                  | Group E              | v                                                                                                    | Quick Search US Clearing Sim                                                                                           | ′ ✓ US Clearing Sim 💿                                      |
| Clearing Sta            | itus Sync My Position ID                       | Modified Trade Date         | Description                | Term               | BPS Notional(MM)     | Buyer                                                                                                    | Seller Cpty Desk ID My Super                                                                                           | ID Cpty Super ID My Desk ID                                |
| ×                       | 5345353                                        | 06-May-2010 06-May-2010     | CCL                        | Jun 15             | 100 7 USD            | pm_ Choose ECM/D                                                                                                    | см                                                                                                    |                                                            |
|                         | 5434535                                        | 06-May-2010 06-May-2010     | CCL                        | Jun 15             | 100 12 USD           | pm_                                                                                                    |                                                                                                    |                                                            |
| 2                       | 2342342                                        | 06-May-2010 06-May-2010     | CCL                        | Jun 15             | 100 6 USD            | pm_I                                                                                                    | FCM Institution Product Management                                                                                     | t Prime Brokerage SO 👻                                     |
|                         | Select All                                     | 06-May-2010 06-May-2010     | CDX-NAIGS14V1-5Y           | Jun 15             | 15 USD               | pm_                                                                                                    | FCM Legal Entity Product Mgt FCM [pr                                                                                   | _fcm]                                                      |
| <u> </u>                | Clear Selections                               | 06-May-2010 06-May-2010     | HOT                        | Jun 15             | 100 14 USD           | pm_l                                                                                                    | Simulation -                                                                                                    |                                                            |
| <u> </u>                | Delete Position                                | 06-May-2010 06-May-2010     | нот                        | Jun 15             | 100 19 030           | built in the second second sec |                                                                                                    |                                                            |
| <u> </u>                | Update Position                                | 05-May-2010 05-May-2010     | CDX-NAIGS14V1-5Y           | Jun 15             | 20 USD               | pm_ Include All Cleared To                                                                                                    | rades from Previous Days Close                                                                                         |                                                            |
|                         | TECT 450                                       | U6-May-2010 06-May-2010     | MAK                        | Jun 15             | 100 5 USD            | pm_ Include Clear                                                                                                    | red Trades from Today's activity                                                                                       |                                                            |
|                         | CCTEST453                                      | 05-May-2010 05-May-2010     | CDX-NAIGS14V1-SY           | Jun 15             | 100 21/50            | pmNote - To include all                                                                                                    | cleared trades from the previous days close AND today                                                                  | 's activity in the projected margin calculation            |
|                         | CCTEST45334                                    | 06-May-2010 06-May-2010     | VOM                        | Jun 15             | 100 3 030            | To view the projecter                                                                                                    | margin, prease one ownark both options.<br>d margin calculation for the transaction by itself (not the                 | e net portfolio margin), do not check/mark any selections. |
|                         | CCTEST54545                                    | 06-May-2010 06-May-2010     | XOM                        | Jun 15             | 100 5030             | Estimation Only: The                                                                                                    | Margin Calculator is intended to simulate actual margin<br>results are only estimates and might not reflect the actual | in results.<br>tual margin requirements in production.     |
|                         | CC43244                                        | 06-May-2010 06-May-2010     | HOT                        | Jun 15             | 100 17 USD           | om I Click Here for ICE Lin                                                                                                    | k Clearing Margin Simulation Guide                                                                                     |                                                            |
|                         | CONTRACT OF CONTRACT                           | 00-110/2010 00-110/2010     | 1101                       | 001110             | 100 11 000           | ICE Trust Margin Tes                                                                                                    | ting Parameters File                                                                                                   |                                                            |
|                         |                                                |                             |                            |                    | 0.0.0                | ICE Clear Margin Tes                                                                                                    | ting Parameters File                                                                                                   | QK <u>Cancel</u>                                           |
| Position                |                                                |                             |                            |                    |                      |                                                                                                    |                                                                                                    |                                                            |
| Trade Tick              | et (Standard)                                  |                             |                            |                    |                      |                                                                                                    |                                                                                                    | Created 17:35:48 May 06 2010                               |
| Starwood Hi             | otels & Resorts World                          | wide, Inc. SNR              |                            |                    |                      |                                                                                                    | Calculator                                                                                                    | Confirm Audit Print                                        |
| 6.750% of 1             | 8 US85590AAL89                                 |                             |                            |                    |                      |                                                                                                    |                                                                                                    |                                                            |
| Piniori                 | no hunsida fund? D                             | rock of Management Duniside |                            |                    |                      |                                                                                                    |                                                                                                    |                                                            |
| Seller:                 | pm_buyside_rund2 - Pr<br>pm_pbso - Product Mar | hagement Prime Brokerage SO |                            |                    |                      |                                                                                                    |                                                                                                    |                                                            |
|                         |                                                |                             |                            |                    |                      |                                                                                                    |                                                                                                    |                                                            |
| Warehouse(N             | AM) 17 USD                                     | Trade:                      | 06-May-2010                | Projecte           | d Notional           |                                                                                                    |                                                                                                    |                                                            |
| Spread:<br>Traded Sprea | 1%<br>M                                        | Effective:<br>Maturity      | 07-May-2010<br>20-Jun-2015 | Trade              | Date Notional (MM    | Activity                                                                                                    | State                                                                                                    |                                                            |
| Upfront Points          | s: N/A                                         | matarity.                   | 20-001-2013                |                    |                      |                                                                                                    |                                                                                                    |                                                            |
| Restructuring           | <b>р</b> Y                                     | First Pay:                  | 20-Jun-2010                |                    |                      |                                                                                                    |                                                                                                    |                                                            |
| Initial Margin:         | No Margin                                      | First Accrual Start:        | 22-Mar-2010                |                    |                      |                                                                                                    |                                                                                                    |                                                            |
| Margin Payer:           |                                                | Pay Freq:                   | 3 MTH                      |                    |                      |                                                                                                    |                                                                                                    |                                                            |
| Position Id:            | 4356934                                        | Upfront Fee:                | 66,428.99 USD              |                    |                      |                                                                                                    |                                                                                                    |                                                            |
| RED Id:                 | 8DAE9A                                         | Upfront Fee Date:           | 11-May-2010                |                    |                      |                                                                                                    |                                                                                                    |                                                            |
| ICHI.                   | RED Disclaimer                                 | C. Fee Dawn                 | an branida dan d           |                    |                      |                                                                                                    |                                                                                                    |                                                            |
| ICE CDS Code            | US85590AAL8                                    | a ree rayer:                | pm_puyside_tuna.           | 2                  |                      |                                                                                                    |                                                                                                    |                                                            |
| Trans Type:             | StandardNorth                                  | AmericanCorporate           |                            |                    |                      |                                                                                                    |                                                                                                    |                                                            |
| Pupuer Idi              | 0042244                                        |                             |                            |                    |                      |                                                                                                    |                                                                                                    |                                                            |
| Seller Id:              | 4356934                                        |                             |                            |                    |                      |                                                                                                    |                                                                                                    | ¥                                                          |
| L                       |                                                |                             |                            |                    |                      |                                                                                                    |                                                                                                    |                                                            |
| Super Block: Novati     | tion/Termination completed s                   | ucessfully                  |                            | ICE Clear Europe - | OPEN                 |                                                                                                    | Counterparty Contacts                                                                                                  | Need Training? Help Documents                              |
|                         |                                                | -                           |                            | CE Trust U.S       | UPEN                 | For Ulient Support Please                                                                                                    | e Call - London: +44(0)207 429-4500 New York: (2                                                                       | 123523-6030 E-Mail: ICELinkHelp@theice.com                 |

\* Note: Buy-side firms have the ability to upload positions for testing clearing house margin requirements by selecting the *Upload* feature in the GUI Menu, see the Help Documents screen for more details

Users may run hypothetical *Margin* calculations on noncleared clearing eligible positions in the ICE Link Position Blotter to project the clearing house required minimum margin amounts

To calculate margin from the Position Blotter, users may:

- 1. Filter positions eligible for margin simulation
- 2. Select All (or) Specific Positions
- 3. Click the Margin button and select a potential FCM

#### Note:

- A. ICE Link automatically synchronizes all client DTCC warehouse positions In the Position Blotter, simplifying margin calculations
- B. Additional positions may be manually entered or uploaded via spreadsheet \*
- C. Select 'Include Cleared Trades' to automatically include open cleared trades into the calculation
- D. The Simulation checkbox is only for ICE Clear Europe calculations for Self Clearing members or for testing with new instruments with ICE Clear Credit

ICP

# ICE CDS MARGIN SIMULATION CALCULATOR CALCULATE MARGIN – MARGIN CALCULATION RESULTS

#### ICE Link Margin Results screen

| ICE Margin Calculator                                                                 |                        |              |                     |               |              |                                          |                                      |           |                |            |                              |            |               |              |            |          |                |            |
|---------------------------------------------------------------------------------------|------------------------|--------------|---------------------|---------------|--------------|------------------------------------------|--------------------------------------|-----------|----------------|------------|------------------------------|------------|---------------|--------------|------------|----------|----------------|------------|
| ICE Portfolio Margin: Summary                                                         |                        |              |                     |               |              |                                          |                                      |           |                | Margin Cal | culation Date/Tim            | e: 30-Aug- | 2013 11:52:57 | Margin Para  | meters Dat | ₩: 29-A¢ | Jg-2013 (Prod  | luction NA |
|                                                                                       | Portfolio              |              |                     | Initial I     | Margin       | gn Initial Margin Requirement Components |                                      |           |                |            |                              |            |               |              |            |          |                |            |
|                                                                                       |                        |              |                     | Total         |              | Spr                                      | ead Response (SR)                    |           | Dansauran Data | Dasis Risk | Portfolio Jump to<br>Default |            |               | Induced Date |            |          | Englandered B4 | Empiret    |
| My Acct Name 🔺                                                                        | Cpty Acct Name         | Net Notional | inal Gross National | Requirement   | M % of Gross | SR With<br>Decomp Benefits               | SR with Decomp<br>and Hedge Benefits | Final SR  | Sensibility    |            |                              | Liquidity  | Concentration | Senstivity   | PX .       | Heircut  | Requirement    | CCY        |
| Product Management Buyside Fund1                                                      | CSFCM                  | (25,000,000) | 25,000,000          | (456,400) USD | 1.83%        | (248,646)                                | (248,646)                            | (248,646) | (584)          | 0          | (187,810)                    | (17,203)   | 0             | (2,158)      | 1.000000   | 0%       | (456,400)      | USD        |
| Product Management Buyside Fund1                                                      | CSFCM                  | 0            | 0                   | 0 EUR         | 0%           | 0                                        | 0                                    | 0         | 0              | 0          | 0                            | 0          | 0             | 0            | 0.000000   | 0%       |                | USD        |
| Product Management Buyside Fund 2                                                     | CSFCM                  | (450,000)    | 450,000             | (9,829) EUR   | 2.18%        | (6,062)                                  | (6,062)                              | (6,062)   | (6)            | 0          | (3,289)                      | (466)      | 0             | (6)          | 1.324400   | 4.5%     |                | USD        |
| Product Management Buyside Fund 2                                                     | CSFCM                  | 0            | 0                   | 0 USD         | 0%           | 0                                        | 0                                    | 0         | 0              | 0          | 0                            | 0          | 0             | 0            | 1.000000   | 0%       | (13,631)       | USD        |
| Product Management Buyside Fund 2                                                     | London Marketing 2 FCM | (14,000,000) | 14,000,000          | (305,797) EUR | 2.18%        | (188,603)                                | (188,603)                            | (188,603) | (201)          | 0          | (102,320)                    | (14,500)   | 0             | (174)        | 1.324400   | 4.5%     |                | USD        |
| Product Management Buyside Fund 2                                                     | London Marketing 2 FCM | 0            | 0                   | 0 USD         | 0%           | 0                                        | 0                                    | 0         | 0              | 0          | 0                            | 0          | 0             | 0            | 1.000000   | 0%       | (424,082)      | USD        |
| Click Here for ICE Link Clearing Margin 5<br>Margin Calculator Position Upload File F | Simulation Ouide 2     |              |                     |               |              |                                          |                                      |           |                |            |                              |            |               | 3            | Export     |          | Close          |            |

- 1. View all portfolios with summary margin information per portfolio
  - 6 key risk components: Spread, Basis, Jump-to-Default/Health, Liquidity, Concentration and Interest Rate Risk
  - FX Rate, Haircut, Equivalent IM Requirement and Equivalent Currency for multicurrency portfolios
- 2. Access Margin Simulation Guides in the results screen
- 3. Export results to spreadsheet/file

# ICE CDS MARGIN SIMULATION CALCULATOR CALCULATE MARGIN – SPREADSHEET UPLOAD FOR MANY "WHAT-IF" TRADES

| <sub>ice</sub> ICELink - iceli | inkdemo.theice.              | com - F. aa6_hf1       | L_gui                  |                                  |              |                  |              |                 |              |                                                                                                    |                     |         |                               | • ×         |
|--------------------------------|------------------------------|------------------------|------------------------|----------------------------------|--------------|------------------|--------------|-----------------|--------------|----------------------------------------------------------------------------------------------------|---------------------|---------|-------------------------------|-------------|
|                                | Invest                       | ment Advis             | or                     |                                  |              |                  |              |                 |              |                                                                                                    |                     |         |                               | Menu 🕨      |
|                                | investi                      | Henr Auvis             | 01                     |                                  |              |                  |              |                 |              |                                                                                                    |                     |         | New Deal - Single Nam         | ne          |
|                                |                              |                        |                        |                                  |              |                  |              |                 |              |                                                                                                    |                     |         | New Deal - Index              |             |
| Transactions                   | Positions                    | Transaction His        | story Clearing         | Auto-Affi                        | rmation      | Confirm          | ation        | Netting         |              |                                                                                                    |                     |         | New Deal - Tranche            |             |
|                                | , (                          |                        |                        |                                  |              |                  |              |                 |              |                                                                                                    |                     |         | Upload                        |             |
| Novate                         | <u>T</u> erminate            | Super Block            | FCM Backload           | Margin                           |              |                  | Group By     | /               |              | <ul> <li>Quick Search US</li> </ul>                                                                                                    | S Clearing Eligible | -       | ✓ US Export                   |             |
| Sync                           | My Positio                   | n ID                   | Trade Date             |                                  | Descripti    | on               | T            | erm E           | BPS          | Notional(MM)                                                                                                    | Buyer               |         | FCM Backload                  |             |
|                                | New Trade1                   | 15-Jul-2               | Margin Calcula         | ation Criteria                   |              |                  |              |                 |              |                                                                                                    |                     | 1       | Spreadsheet Upload            |             |
|                                | New Trade2                   | 15-Jul-2               | lee margin carcan      |                                  |              |                  |              |                 |              |                                                                                                    |                     |         | Bulk Trade ID Enrich          |             |
|                                | Index.13                     | 22-Nov-                | Select Margin Ca       | iculation Crite                  | eria         |                  |              |                 |              |                                                                                                    |                     |         | Counterparty Contacts         |             |
|                                | Index.14                     | 22-Nov-                | 1                      |                                  |              |                  |              |                 |              |                                                                                                    |                     |         | Allocation Strategies         |             |
|                                | Index.15                     | 22-Nov-                |                        | _                                |              |                  |              |                 |              |                                                                                                    |                     | -       | Options                       |             |
|                                | Index.16                     | 22-Nov-                |                        | 3                                |              | _                |              |                 |              |                                                                                                    |                     |         | Refresh Daily Margin          |             |
|                                | Index.17                     | 22-Nov-                |                        |                                  | Clearing     | House            |              |                 |              |                                                                                                    | <b>T</b>            |         | Margin 🧹                      | = 1         |
|                                | Index.18                     | 22-Nov-                |                        |                                  | FCM Ins      | titution         |              |                 |              |                                                                                                    | -                   |         | Request Client Service        | Assistanc   |
|                                | US.1                         | 22-Mar-                |                        |                                  |              |                  |              |                 |              |                                                                                                    |                     |         | Change Password               |             |
|                                | US.2                         | 22-Mar-                |                        |                                  | FCM Lega     | I Entity         |              |                 |              |                                                                                                    | •                   |         | Change Security Ques          | tion        |
|                                | US.3                         | 22-Mar-                |                        |                                  | Sim          | ulation 🔲        |              |                 |              |                                                                                                    |                     |         | Help Documents                |             |
|                                | US.6                         | 22-Mar-                | le chuile. Cle cond To | - de a éven Duar                 | inter Davida |                  |              |                 |              |                                                                                                    |                     |         | 2 About                       |             |
|                                | US.8                         | 22-Mar-                | Include Cleared Tr     | ades from Prev                   | ious Day's   | s Close          |              |                 |              |                                                                                                    |                     |         |                               |             |
|                                | IG INDEX                     | 05-Apr-                | Include Clear          | ed Trades from                   | n Today's a  | activity 🗌       |              |                 |              |                                                                                                    |                     |         | aa                            | 2_dl1       |
|                                | 1234                         | 17-Aug-                | Upload Hypothetic      | al Trades via Si                 | preadshee    | et:              |              |                 |              |                                                                                                    |                     |         | aa                            | 6_hf1       |
|                                | 1235                         | 17-Aug-                |                        |                                  |              |                  |              |                 |              |                                                                                                    |                     |         | aa                            | 6_ht1       |
|                                | sell1234A                    | 17-Aug-                |                        |                                  |              |                  |              |                 |              |                                                                                                    | Upload              |         | aa                            | 6_hf1       |
|                                | Sell1245A                    | 17-Aug-                | File Name:             |                                  |              |                  |              |                 |              |                                                                                                    |                     |         | aa                            | 6_nm        |
| •                              | HSBI GASA                    | ING Can                |                        |                                  |              |                  |              |                 |              |                                                                                                    |                     |         |                               |             |
|                                |                              |                        | Upload errors          |                                  |              |                  |              |                 |              |                                                                                                    |                     |         | (CTRL+F) Fin                  | d in table  |
| Position                       |                              |                        |                        |                                  |              |                  |              |                 |              |                                                                                                    |                     |         |                               |             |
| Trade Tick                     | et                           |                        |                        |                                  |              |                  |              |                 |              |                                                                                                    |                     | Crea    | ated 11:25:17 Oct             | 19 2010     |
| CDX.NA.IG.                     | 14                           |                        |                        |                                  |              |                  |              |                 |              |                                                                                                    |                     |         | Confirm Audit Pri             | nt          |
|                                |                              |                        |                        |                                  |              |                  |              |                 |              |                                                                                                    |                     | P       |                               |             |
| Seller:                        | aa6_n11 - A.<br>aa6_dl1 - AA | A6_HF1 [@[ll<br>A6_DL1 |                        |                                  |              |                  |              |                 |              |                                                                                                    |                     |         |                               | <b></b>     |
| Buyer Selle                    | r Deal Id Seller             | Product Type           | Scheduled Termi        | nation Date A                    | Amount       | Fixed Rate       | Seniority    | Red Id          | Entity Id    | ISIN                                                                                                    | Restructuring       | ISDA De | efinition Margin Test         |             |
| ndex Trade (Do I               | Not Include This             | Row in the uplo        | ad)                    |                                  |              |                  |              |                 |              |                                                                                                    |                     |         |                               |             |
| fund1                          | bank1                        |                        | 2015-12-20             | 1                                | 10           |                  |              | 21666VAU9       |              |                                                                                                    |                     | ISDA2   | 014Credit Y                   |             |
| dard CDS Single                | Name - (Do Not               | Include This Rov       | w in the upload)       |                                  | 0            | 100              | 0.010        |                 | 000000       |                                                                                                    |                     | 10040   |                               |             |
| Dauki BOAI                     | tor-e Itundi                 |                        | 2012-09-20             | Contract matter                  | lu l         | TOO ase oreconne | SINK         | Stuments rite i | 13D233R      | IN REPORT OF CONTROL OF CONTROL O | IN Inst of creating | ISDA2   |                               |             |
| Price:                         | N/A<br>1009                  | x                      | eligible               | instruments to u                 | use with th  | e calculator     |              |                 |              |                                                                                                    |                     |         |                               |             |
| Initial Margin:                | No N                         | /argin                 | o. crearing<br>and ICE | g nouses: The Ir<br>Clear Europe | nuai marg    | m carculato      | ris niy inte | enuea tor nypot | ureticai aña | iysis for crearing with ICE                                                                                                    | : crear credit LLC  |         |                               |             |
| Margin Payer:                  |                              |                        |                        |                                  |              |                  |              |                 |              |                                                                                                    |                     |         |                               |             |
|                                |                              |                        | Click Here for ICE     | Link Clearing M                  | argin Simu   | lation Guide     |              |                 |              |                                                                                                    |                     |         |                               |             |
| Position Id:                   | 4789                         | 9806                   | Margin Calculator      | Position Upload                  | File Forma   | at               |              |                 |              |                                                                                                    |                     |         |                               | *           |
| L                              |                              |                        |                        |                                  |              | -                |              |                 |              |                                                                                                    |                     |         |                               |             |
|                                |                              |                        |                        |                                  |              |                  |              |                 |              | <u>o</u> k                                                                                                    | Cancel              | Nee     | d Training? Help Do           | uments      |
|                                |                              |                        |                        |                                  |              |                  |              |                 |              |                                                                                                    |                     | (212)3  | 323-6030 E-Mail: ICELinkHelp( | 2theice.cor |

- Hypothetical trade positions may be *uploaded directly* to the Margin Calculator *via spreadsheet* (CSV file) for testing; the *upload template* and template instructions are available in the *Help Documents screen*
- After selecting the 'Margin' option in the menu, select 'Upload' in the Margin Calculation criteria screen, select the spreadsheet file (CSV) and the Open button to upload (any upload displayed in the errors window).
- 3. Select the *Clearing House* the hypothetical portfolio will be cleared to.
- 4. Select OK to run the calculation

Note: ICE Clear Credit and ICE Clear Europe trades must be uploaded separately; calculations can be mixed with existing noncleared, cleared, and hypothetical trades

ICP

• Note: The 'Simulate' option is only applicable for self-clear ICE Clear Europe parties; to include pre-existing cleared trades from yesterday's end of day or for today's activity (or both for all), select the 'Include Cleared Trades' options

Buyer I Sample BUY10 Sample BUY10

# ICE CDS MARGIN SIMULATION CALCULATOR CALCULATE MARGIN – SINGLE "WHAT IF" PRE-TRADE POSITION IN GUI

| 10e (1) ICELink -       | icelinkdemo.theice.com   | - J. Berardo             |                             |                           |                          |                                       |                  | - 7                                          |
|-------------------------|--------------------------|--------------------------|-----------------------------|---------------------------|--------------------------|---------------------------------------|------------------|----------------------------------------------|
|                         |                          |                          |                             |                           |                          |                                       |                  | Credit Equity Rates Menu                     |
|                         | Investment Advis         | sor                      |                             |                           |                          |                                       |                  | New Deal - Single Name                       |
| LICELINK                |                          |                          |                             |                           |                          |                                       |                  | New Deal - Index                             |
| Transactions            | Positions Transaction H  | listory Clearing         | Auto-Affirmation Confirm    | ation Portfolio Re-co     | uponing Netting          |                                       |                  | New Deal - Tranche                           |
|                         |                          |                          |                             | 1                         |                          |                                       |                  | Upload C1 🕨                                  |
| Novate                  | Terminate Super Block    | Netting DO               | CM Backload Margin          | 0                         | iroup By                 | Quick Search My Posit                 | ion ID 👘         | Export                                       |
| Clearing Statu          | s Sync My Position ID    | Modified V Trade         | Date Description            | Term Notional(            | MM) BPS Buyer            | Seller Cpty Desk I                    | My Super ID      | D Cat Netting                                |
| . Ke                    | 23232323                 | 01:11:01 PM 17-Nov-2     | 2009 ITRX S12 EUROPE 5Y V   | 1 Dec 14 50               | EUR 104 pm_buyside_fi    | und2 pm_dcm                           | ICE-CLEARED      | DICE- DCM Backload                           |
| IC0                     | 776766                   | 01:11:01 PM 10-Nov-      |                             |                           |                          |                                       |                  | ICE- Spreadsheet Upload                      |
| L ICe                   | 5645656                  | 12-Jul-2010 19-Jan-2     | lice Upload Deal: Single    | Name                      |                          |                                       |                  | ICE-I Counterparty Contacts                  |
| L. KO                   | 12312312                 | 12-Jul-2010 28-Oct-2     |                             |                           | Trada Tuna               | Corn/Sov/Muni (detau#)                | -                | ICE- Allocation Strategies                   |
| L ICO                   | 4545545FD                | 12-Jul-2010 19-Oct-2     |                             |                           | trade type               | corp/sow/warn (de nait)               |                  | ICE- Options                                 |
| IC8                     | TEST2333A-2              | 12-Jul-2010 02-Nov-1     | Trade Direction 🛛 🔾 Buy I   | Protection 💿 Sell Protect | ion                      | My Institution is the SEL             | LER.             | ICE-1<br>Refresh Daily Margin                |
| ice                     | 3434344                  | 12-Jul-2010 02-Nov-      | My Trans Ref.Id, TESTRO     | NTIONI 234                |                          |                                       |                  | Request Client Service Assistance            |
| ice                     | 45645645                 | 12-Jul-2010 03-Dec-      |                             |                           |                          |                                       | _                | ICE. Change Password                         |
| K0                      | 977711                   | 12-Jul-2010 10-Nov-      | My Legal Entity Buyside     | Fund1 (pm_buyside_fund)   | ]▼ Sales Person          |                                       |                  | ICE-I Change Security Question               |
| L ICe                   | 343323443                | 12-Jul-2010 21-Jan-2     | Counterparty                |                           | —— Prime Broker 🦯        | •                                     | _                | ICE- Help Documents                          |
| IC0                     | 453543trrtt              | 12-Jul-2010 18-Feb-2     | Cpty. Institution Product   | fanagement Dealer 1       | PB In vitution           |                                       | -                | ICE-I 🕜 About                                |
| L ICe                   | 5345345                  | 12-Jul-2010 21-Jan-2     |                             |                           |                          |                                       |                  | ICE-CLEARED                                  |
| IC0                     | 7846724                  | 12-Jul-2010 03-Dec-      | Cpty. Legal Entity duct Mar | iagement Dealer 1 (pm_dl' | E Legal Entity           |                                       | •                | ICE-CLEARED                                  |
| LC0                     | 2333333DSS               | 12-Jul-2010 16-Oct-2     | PB IA Ref ID                |                           |                          |                                       |                  | ICE-CLIENT                                   |
| ICE                     | 12112                    | 12-Jul-2010 21-Jan-2     | Cptv. Trans Ref Id          |                           | PB EB Ref ID             |                                       |                  | ICE-CLEARED                                  |
| IC0                     | 2323233DFF               | 12-Jul-2010 16-Oct-2     |                             |                           |                          |                                       |                  | ICE-CLIENT                                   |
| ICe                     | 2343434                  | 12-Jul-2010 17-Det-      | Reference Entity            |                           |                          | Refresh Ref Data                      |                  | ICE-CLEARED                                  |
| ICO                     | 6757777                  | 12-Jul-2010 21-Oct-2     | Standard J                  |                           |                          |                                       |                  | ICE-CLEARED                                  |
|                         | TEST2333A-3              | 12-Jul-2010 02-Nov-      | Standard 🔮                  |                           |                          |                                       |                  | ICE-CLIENT                                   |
|                         |                          |                          | Entity Name MARRIOTT IN     | TERNATIONAL, INC.         |                          |                                       | -                | (CTRL+E) Find in table                       |
|                         |                          |                          | Entity Ticker MAR           | -                         | Debt SNR                 |                                       | -                | (CTREAT) Find in table                       |
| Position                |                          |                          |                             |                           |                          |                                       | -                |                                              |
| Trade Ticket            |                          |                          | Ret Ob 5.81% of 15          | US5/1900AZ26 Kes          | structuring MR           |                                       |                  | Created 10:11:38 Oct 28 2009                 |
| CDX.NA.IG.13            | 3                        |                          | Trade Details               |                           |                          |                                       |                  | Confirm Audit Print                          |
| Bunger                  | nm buyeide fund? Drodud  | t Managament Ruyeida (   | National (A&A)              | 10 USD -                  | Trada Data               | 12 14 2010                            |                  |                                              |
| Seller:                 | pm_dcm - Product Managem | ent Prime Brokerage SO ( | reducinal (www)             | 10 030 +                  | Trade Date               | 13-301-2010                           |                  | <u></u>                                      |
|                         |                          |                          | Spread                      | 100                       | Effective Date           | 14-Jul-2010                           | -                |                                              |
| Notional(MM)<br>Spread: | 22 USD<br>1 11%          | Trade:<br>Effective:     | Traded Spread               | 105                       | Sched Term Date          | 20-Sep-2015                           | <b>_</b>         |                                              |
| Deal Spread:            | 1%                       | Maturity:                |                             |                           |                          |                                       | -                |                                              |
| Price:                  | N/A                      |                          | Upfront Points (%)          |                           | First Pay Date           | 20-Sep-2010                           | <b>_</b>         |                                              |
| Index Factor:           | 100%<br>No Margin        | First Pav:               | Upfront Fee                 | 17,711.85 USD 🔻           | First Accrual Start Date | 21-Jun-2010                           | -                |                                              |
| Margin Payer:           |                          | Pay Freq:                | Unfront Eco Bourse Cut      | u loot                    | Bou Eron (MTH)           |                                       |                  |                                              |
| Position Id:            | 2919072                  | Unfront Eee              | opironit ree rayer opi      | y 1104                    | ray i i cy (MIR)         | Ľ                                     |                  |                                              |
| RED Id:                 | 2165BYBX2                | Upfront Fee Date:        | Upfront Fee Date 16-        | Jul-2010 👻                | Initial Margin %         |                                       |                  |                                              |
|                         | RED Disclaimer           |                          | Quotation Style Tra         | ded Fixed Rate 📃 💌        | Margin Payer             |                                       | -                |                                              |
| ICE CDS Code            |                          | Fee Payer:               |                             |                           |                          |                                       |                  |                                              |
| Buyer Id:               | 12312312                 |                          | ISDA Calc Model 🗹           | Calculator                |                          |                                       |                  |                                              |
| Seller Id:              | 32423423                 |                          |                             | View Proj. Margin         | ←3                       |                                       |                  | -                                            |
| L                       |                          |                          |                             |                           |                          | <u>OK</u> <u>C</u> anc                | ei               |                                              |
|                         |                          |                          |                             |                           |                          |                                       |                  | Need Training? Help Documents                |
|                         |                          |                          | ICE Tri                     | ist U.S OPEN              | For Client Support       | Please Call - London: +44(0)207 429-4 | 1600 New York: ( | (212)323-6030 E-Mail: ICELinkHelp@theice.com |

#### <u>Manual Position Upload</u> (Margin Testing)

- To manually calculate margin on a single hypothetical /pretrade position for margin calculation, select the New Deal-Single Name or Index option in the GUI menu
- 2. In the trade entry screen, **select a** *counterparty* ('Clearing Executing Broker') and a *clearing eligible instrument* with a notional amount, scheduled termination date, and fixed rate (spread)
- On a Pre-trade basis, users may select the 'View Proj. Margin' button without actually uploading the trade to run the margin calculation
- On the margin calculation selection screen, select the *Clearing House* '*Include Cleared Trades*' options if calculating against existing trades and select OK to perform the calculation

Note: A list of clearing instruments are available in the Margin Upload file in the help documents screen or on the internet at

https://www.theice.com/publicdocs/clear\_credit/ICE\_Clear\_Credit\_Clearing\_Eligible\_Products.xls

ice

#### ICE CDS MARGIN SIMULATION CALCULATOR SUPPORT, SALES, WEB INFORMATION

SUPPORT: EMEA: +44 (0) 20 7488 5100, Option 3 North America: + 1 770 738 2101, Option 3 Email: ICELinkHelp@theice.com

**SALES:** EMEA: +44 (0) 20 7429 4500 North America: + 1 212 323 6020 Email: <u>ICESales.OTCFinancial@theice.com</u>

#### WEB:

**ICE Clearing House** 

https://www.theice.com/clear-credit https://www.theice.com/clear-europe/cds

ICE Link web information page <u>https://www.theice.com/technology/ice-link</u>

ICE Link Documentation Portal <u>https://community.theice.com</u> (requires registration)

ICE